#### Руководство пользователя

Программа «Учет посещаемости студентов» предназначена для ведения электронного журнала, создание отчетов, база данных информации об учащихся.

Одной из проблем организации учебного процесса студентов является контроль над посещаемостью занятий. В этом плане контроль с использованием информационных технологий позволит оптимизировать организацию учебного процесса и создаст условия для эффективного проведения занятий.

«Учет посещаемости студентов» содержит в себе: базу данных по всем занимающимся студентам, электронный журнал посещаемости, средства подсчета статистики и подготовки отчетов. Доступ в программу ограничен и разрешен только преподавателям, зарегистрированным в системе при вводе личного пароля.

### Возможности программы для преподавателей:

- Просмотр расписания.
- Учет посещаемости студентов.
- Статистика по посещаемости студентов.

#### Возможности программы для деканата:

Сотрудникам деканата доступны следующие возможности: статистика посещаемости студентов и преподавателей; статистика заполняемости журнала; отслеживание студентов с пропусками.

Пользоваться программой можно посредством мобильных устройств, а также на компьютере.

# <u>Способ 1.</u>

Если платформа вашего телефона Android, то Вам необходимо установить приложение «**KELBIL**» с Play Market.

### Для установки программы:

Откройте Play Market, нажмите поле поиска, затем введите «KELBIL»

- Нажмите «Установить» и принимаем требуемые разрешения.
- После установки запускайте приложение и выберите учебное заведение «КГТУ им. И.Раззакова

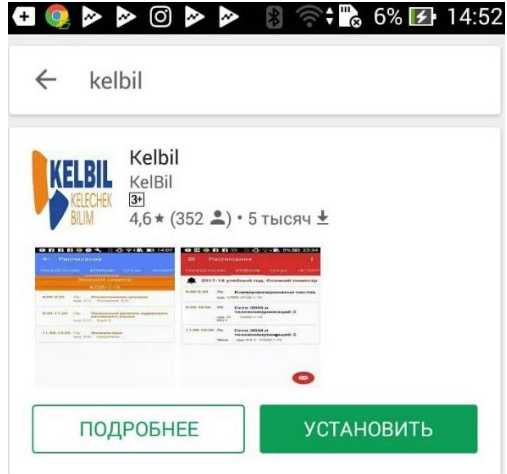

- Потом, нажмите на кнопку
- «Я преподаватель».

Я преподаватель

Логин

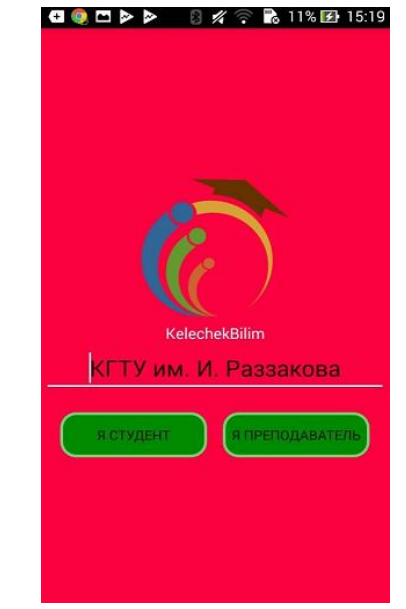

• Наберите логин и пароль вашей учётной записи.

• Если Вы правильно набрали учетные данные, то Вам откроется следующая страница:

| Q (9  | 🛎 🛛 🛜; 🖪 🖉                    | 99% 🛃 18:4 |
|-------|-------------------------------|------------|
|       | Кадыров Чолпонбек<br>Аманович | четве      |
| ÷     | Расписание                    | і семест   |
| :\$   | Статистика посещаемости       | ювы        |
| Други | e                             |            |
|       | Поддержка                     |            |
| d)    | Оцените                       |            |
| ¥     | Выйти                         |            |
|       |                               |            |
|       |                               |            |
|       |                               |            |
|       |                               | e          |

*Примечание:* Для входа в программу используйте Ваши учетные данные в системе AVN

- Перейдите в раздел «Расписание»;
- Перейдите на вкладку дни недели.
- Нажмите на строку с называнием дисциплины и группы, которого вы хотите отметить.

| 0.20 10.50  | ауд: 1/8        | 503 ИГ(б)-1-16                   |
|-------------|-----------------|----------------------------------|
| 0.20 10.50  |                 |                                  |
| 9:30-10:50  | Лб.             | Сети ЭВМ и<br>телекоммуникаций 2 |
|             | ауд: 2/<br>ИЦ-1 | КЛ(б)-1-15                       |
| 11:00-12:20 | Лк.             | Сети ЭВМ и<br>телекоммуникаций 2 |
|             | Числ            | ауд: КЛ-1 КЛ(б)-1-15             |

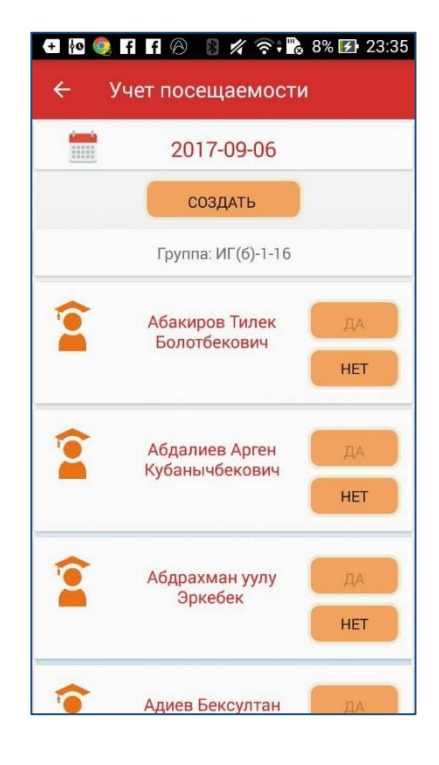

• У вас появится страница

# «Учет посещаемости».

- Нажмите кнопку «Создать»
- Появится список студентов этой группы
  - Отметьте отсутствующих студентов, нажимая кнопку «Нет»

Примечание: «Да» - студент присутствует, «Нет» -студент отсутствует.

В разделе «Статистика посещаемости» можно просмотреть статистку по студентам

# Способ 2.

В браузере, наберите адрес сайта университета <u>www.kstu.kg</u>

• Перейдите на вкладку «ИСУ», выберите раздел «Учет посещаемости»

1 https://kstu.kg

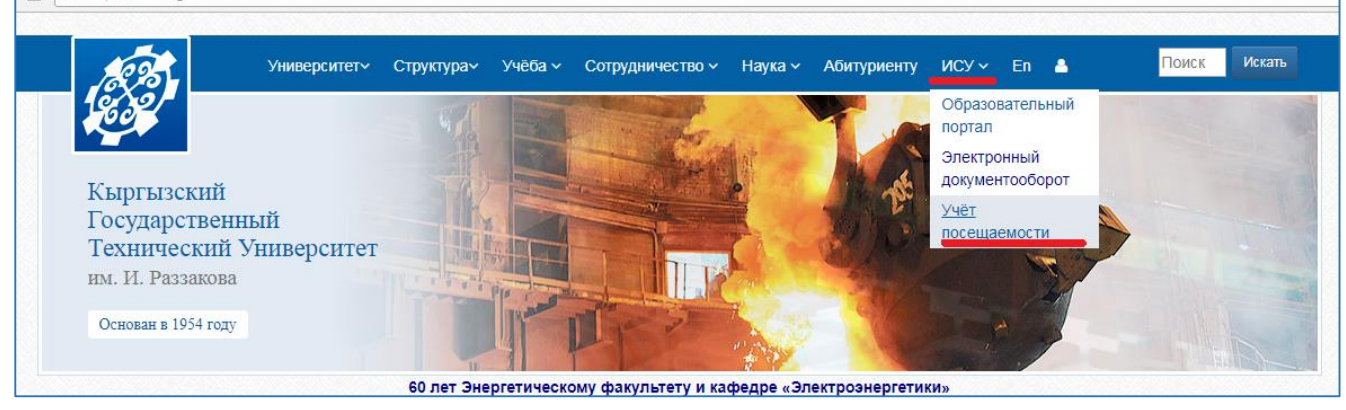

• На появившейся странице с запросом авторизации необходимо указать свои учетные данные. Перейдите в раздел «Расписание и учет посещаемости»

| 🗋 Авторизация  | ×                                                                |
|----------------|------------------------------------------------------------------|
| ← → C ☆ 🛈 He : | защищено                                                         |
|                | Главная Создать объявление Рапорт Расписание и учет посещаемости |
|                |                                                                  |
|                | Логин                                                            |
|                | Пароль                                                           |
|                | Войти                                                            |
|                |                                                                  |
|                |                                                                  |
|                |                                                                  |
|                |                                                                  |

Появится ваше расписание.

- Перейдите на вкладку дни недели.
- Нажмите на строку с названием дисциплины и группы, которого вы хотите отметить.

| ×                |                                                  |                |           | Пользователь |
|------------------|--------------------------------------------------|----------------|-----------|--------------|
| <u>()</u>        |                                                  |                |           |              |
| лавная Создать с | объявление Рапорт Расписание и учет посещаемости |                |           | 36)          |
|                  |                                                  |                |           |              |
|                  | Расписание и уче                                 | т посешаемости |           |              |
|                  | ·, · -                                           |                |           |              |
| Пн. Вт. ч        | Чт. Пт.                                          |                |           |              |
| Время            | Название                                         | Группа         | Аудитория | Вид занятия  |
| 8:00-9:35        | Объектно-ориентированное программирование        | ПК11-1-16      |           | Лб.          |
| 9:45-11:20       | Объектно-ориентированное программирование        | ПК11-1-16      |           | Лб.          |
| 11:50-13:25      | Объектно-ориентированное программирование        | ПК-1-15        |           | Лк.          |
| 13:35-15:10      | Объектно-ориентированное программирование        | ПК-1-15        |           | Лк.          |
|                  |                                                  |                |           |              |
|                  |                                                  |                |           |              |
|                  |                                                  |                |           |              |

Появится следующее окно со списками студентов этой группы.

- Отметьте отсутствующих студентов, убирая галочку на против ФИО студента.
- После отметки закройте окно, внесенные изменения автоматически сохраняются.

| ×         | Новая вкл | адка      | × \                                       |                                 |
|-----------|-----------|-----------|-------------------------------------------|---------------------------------|
| C         |           |           |                                           |                                 |
| Главная   | Создать   | объявлен  | ние Рапорт Расписание и учет посещаемости | <b>— актораниста слощ</b> а Вых |
|           | Над       | ату 15.11 | .2017 У Присутствующие Отсутствующие      | ×                               |
|           |           |           |                                           |                                 |
|           |           | Nº.       | ФИО студента                              |                                 |
|           |           | 1         | Алимов Тилек Алимович                     |                                 |
| Пн Е      | BT        | 2         | Алтынбеков Эльаман Алтынбекович           |                                 |
| Время     |           | з         | Маматов Артем Араикович                   | ид занятия                      |
| 13:00-14: | 20        | 4         | Монолдорова Айзада Айбековна              | 6.                              |
| 14:30-15: | 50        | 5         | Насирдинов Бексултан Насирдинович         | 6.                              |
| 14:30-15: | 50        | 6         | Тилибаев Ислам Ахатович                   | ЖЗ.                             |
|           |           | 7         | Хасанов Рамзан Садыкканович               |                                 |
|           |           | 8         | Эгинбаев Берик Урустамович                |                                 |
|           |           |           |                                           |                                 |

Автор и разработчик: Шабыралиева Айзада Самаганбековна Центр информационных технологий *kstucenterit@mail.ru*